## Mozilla Firefox, wersja 27.0.1

1. Na górze okna Firefoksa naciśnij przycisk [Firefox] i wybierz [Opcje].

2. Wybierz opcję [Prywatność].

3. Z menu rozwijanego elementu Historia | Program Firefox: wybierz opcję: będzie używał ustawień historii użytkownika.

| C                                                                                                    | pcje                                                                                                    |  |   |  |          |    |        | ×             |  |  |  |  |
|----------------------------------------------------------------------------------------------------|----------------------------------------------------------------------------------------------------|--|---|--|----------|----|--------|---------------|--|--|--|--|
|                                                                                                    |                                                                                                    |  | 页 |  | <b>1</b> |    | 0      |               |  |  |  |  |
|                                                                                                    | Ogólne       Karty       Treść       Aplikacje       Prywatność       Bezpieczeństwo       Synchronizacja       Zaawansowane         Śledzenie       Informuj witryny, że użytkownik nie chce być śledzony       Informuj witryny, że użytkownik chce być śledzony       Informuj witryny, że użytkownik chce być śledzony       Informuj witryn o preferencjach użytkownika dotyczących śledzenia         Więcej informacji       Historia       Program Firefox:       będzie pamiętał historię       Informuj witryn         Dedzie uzował uctawień uzytkownika       będzie pamiętał historii       Informuj witryn       Informacji |  |   |  |          |    |        |               |  |  |  |  |
| zachowa także ciasteczka z odwiedzanych witryn.<br>Można wyczyścić ostatnią historię lub usunąć pojedyncze ciasteczka. |                                                                                                    |  |   |  |          |    |        |               |  |  |  |  |
|                                                                                                    | Pasek adresu<br>Podpowiedzi w pask <u>u</u> adresu opieraj na: historii i zakładkach 🔻                                                                                                    |  |   |  |          |    |        |               |  |  |  |  |
|                                                                                                    |                                                                                                    |  |   |  |          | ОК | Anuluj | <u>P</u> omoc |  |  |  |  |

4. Następnie odznacz opcję: Akceptuj ciasteczka

| Opcje                                                                    |                                                                                                    |       |           |            |                |                | <b>X</b>     |  |  |  |  |
|--------------------------------------------------------------------------|----------------------------------------------------------------------------------------------------|-------|-----------|------------|----------------|----------------|--------------|--|--|--|--|
|                                                                          |                                                                                                    | 页     |           | 90         |                | Õ              | ÷            |  |  |  |  |
| Ogólne                                                                   | Karty                                                                                                    | Treść | Aplikacje | Prywatność | Bezpieczeństwo | Synchronizacja | Zaawansowane |  |  |  |  |
| Śledzenie                                                                |                                                                                                    |       |           |            |                |                |              |  |  |  |  |
| Informuj witryny, że użytkownik nie chce być śledzony                    |                                                                                                    |       |           |            |                |                |              |  |  |  |  |
| Information                                                              | <ul> <li>Informuj witryny, że użytkownik chce być śledzony</li> </ul>                                          |       |           |            |                |                |              |  |  |  |  |
| Nie powiadamiaj witryn o preferencjach użytkownika dotyczących śledzenia |                                                                                                    |       |           |            |                |                |              |  |  |  |  |
| Więcej in                                                                |                                                                                                    |       |           |            |                |                |              |  |  |  |  |
| Historia                                                                 |                                                                                                    |       |           |            |                |                |              |  |  |  |  |
| Progra <u>m</u> Firefox: będzie używał ustawień użytkownika 💌            |                                                                                                    |       |           |            |                |                |              |  |  |  |  |
| 🗖 Z                                                                      | <ul> <li>Zawsze używaj trybu prywatnego</li> <li>Pamiętaj historię przeglądania i pobierania plików</li> </ul> |       |           |            |                |                |              |  |  |  |  |
|                                                                          |                                                                                                    |       |           |            |                |                |              |  |  |  |  |
|                                                                          | Pamiętaj historię wyszukiwania i <u>f</u> ormularzy                                                            |       |           |            |                |                |              |  |  |  |  |
|                                                                          | Akceptuj ciasteczka <u>W</u> yjątki                                                                            |       |           |            |                |                |              |  |  |  |  |
|                                                                          | Akceptuj ciasteczka z innych witryn: Nigdy                                                                     |       |           |            |                |                |              |  |  |  |  |
|                                                                          | Przechowuj: aż wygasną v Wyświetl ciasteczka                                                                   |       |           |            |                |                |              |  |  |  |  |
|                                                                          | Czyść historię podczas zamykania programu Firefox Ustawienia                                                   |       |           |            |                |                |              |  |  |  |  |
| Pasek adresu                                                             |                                                                                                    |       |           |            |                |                |              |  |  |  |  |
| Podpowi                                                                  | Podpowiedzi w pask <u>u</u> adresu opieraj na: historii i zakładkach 🔻                                         |       |           |            |                |                |              |  |  |  |  |
|                                                                          |                                                                                                    |       |           |            | ОК             | Anuluj         | Pomoc        |  |  |  |  |

5. Zmianę zatwierdź przyciskiem [OK].